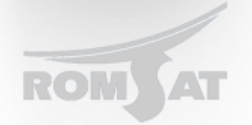

## Базовые настройки OLT

В базовую настройку OLT-а входит набор конфигураций который позволяет выполнять основные функции возложенные на свичи уровня доступа.

Для начала необходимо подключится к OLT-у, после можем начинать конфигурацию через CLI, Web – инерфейс на OLT-е отсутствует.

1. Настройка интерфейсов коммутатора, т.к. по умолчанию все интерфейсы коммутатора выключены то для их включения выполняем следующее команды

## BDtest>enable

BDtest#Jan 1 05:10:02 User admin enter privilege mode from console 0, level = 15 BDtest#config BDtest\_config#interface range gigaEthernet 0/1 – 6 range – указывает на диапазон интерфейсов BDtest\_config\_if\_range#no shutdown BDtest\_config\_if\_range#exit BDtest\_config\_if\_range#exit BDtest\_config\_if\_range#no shutdown BDtest\_config\_if\_range#no shutdown BDtest\_config\_if\_range#no shutdown

Данными командами были включены все интерфейсы который имеет OLT.

 Для того, чтобы задать ip адрес OLT-у не в vlan 1 необходимо выполнить BDtest\_config#no interface vlan 1 Далее устанавливаем IP в другом vlan-е BDtest\_config#interface vlan 13 BDtest\_config\_v13#ip address 192.168.1.10 255.255.255.0

Может быть такое, что поле сброса настроек для vlan-а порты которые в нем находились могут перейти в состояние shutdown, поэтому приходится снова их «подымать» командой no shutdown.

3. Создаем необходимые для нас vlan-ы (к примеру в нашей сети существует 3 vlan-a: 10 – доступ в интернет, 20 – мультикаст, 13 - управляющий )
BDtest\_config#vlan 10
BDtest\_config\_vlan10#name Internet
BDtest\_config\_vlan10#ex
BDtest\_config\_vlan20
BDtest\_config\_vlan20#name Multicast
BDtest\_config\_vlan20#ex
BDtest\_config#vlan 13
BDtest\_config\_vlan13#name Management

Используя команду show vlan, проверяем созданные нами vlan-ы. BDtest# BDtest#show vlan VLAN Status Name Ports

- 1 Static Default G0/1, G0/2, G0/3, G0/4, G0/5, G0/6, E0/1, E0/2, E0/3, E0/4
- 10 Static Internet
- 20 Static Multicast
- 13 Static Management
- 4. Включаем интерфейсы во vlan-ы (допустим что на uplink gigabitethernet 0/1 подключен к вышестоящему коммутатору в транковый порт a downlink epon 0/1 подключены конечные пользователи ).

Switch\_config#interface range gigaEthernet 0/1 Switch\_config\_if\_range#switchport mode trunk Switch\_config\_if\_range#switchport trunk vlan-allowed 10,20,13 Switch\_config\_if\_range#exit Switch\_config#interface range epon 0/1 Switch\_config\_if\_range#switchport mode trunk Switch\_config\_if\_range#switchport trunk vlan-allowed 10,20,13 Switch\_config\_if\_range#switchport trunk vlan-allowed 10,20,13

## После этого при вызове команды show vlan должо отобразится следующее

| VLAN Status Name |                   | Ports                     |                                   |
|------------------|-------------------|---------------------------|-----------------------------------|
| 1                | Static Default    | G0/1, G0/2, G0/3,G0/4, G0 | 0/5, G0/6, E0/1, E0/2, E0/3, E0/4 |
| 10               | Static Internet   | G0/1, E0/1                |                                   |
| 20               | Static Multicast  | <i>G0/1, E0/1</i>         |                                   |
| 13               | Static Management | <i>G0/1, E0/1</i>         |                                   |